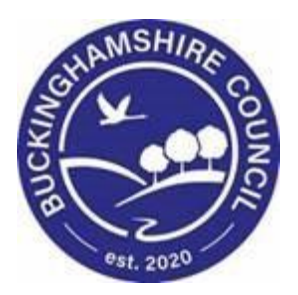

# LCS / Missing Persons User Guide

Liquidlogic Children's Systems (LCS)

Author: Stephen Allwright

Date: 08.03.2016

## Missing Persons User Guide DOCUMENT HISTORY

| DATE       | PRODUCED BY       | DOCUMENT<br>VERSION | COMMENTS                                                                                                    |
|------------|-------------------|---------------------|----------------------------------------------------------------------------------------------------|
| 08/03/2016 | STEPHEN ALLWRIGHT | 1.0                 |                                                                                                    |
| 21/03/2016 | STEPHEN ALLWRIGHT | 1.1                 | Adding Re-assign<br>Episode                                                                                                |
| 21/03/2016 | STEPHEN ALLWRIGHT | 1.2                 | ADDITIONAL NOTES                                                                                                    |
| 09/06/2016 | STEPHEN ALLWRIGHT | 1.3                 | INCLUSION OF OOH'S PROCESS                                                                                                 |
| 08/08/2016 | STEPHEN ALLWRIGHT | 1.4                 | INCLUSION OF<br>MULTI AGENCY<br>MISSING MEETINGS<br>& REVIEW MULTI<br>AGENCY MISSING<br>MEETING FORMS                      |
| 05/12/2016 | STEPHEN ALLWRIGHT | 1.5                 | Amendment of<br>Local authority<br>Instructions                                                                            |
| 29/03/2018 | Stuart O'Connor   | 1.6                 | AMENDMENT OF<br>MISSING PERSON<br>EPISODE START<br>DATE AND TIME,<br>CLOSE DATE AND<br>TIME AND ADDITION<br>OF SECTION 3.1 |
| 24/04/2019 | STUART O'CONNOR   | 1.7                 | ADDED FLOW MAP<br>AS REQUESTED BY<br>SERVICE DESK                                                                          |
| 19/06/2019 | STUART O'CONNOR   | 1.8                 | ADDED NATIONAL<br>MISPER<br>RECORDING FOR<br>CP ADMIN                                                                      |
| 28.02.2022 | SADIE WEBB        | 1.9                 | REDESIGN                                                                                                    |

## Missing Persons User Guide TABLE OF CONTENTS

| 1.                                                                                                    | COURSE OVERVIEW                                                                                                    | 3                                                                                              |
|----------------------------------------------------------------------------------------------------|----------------------------------------------------------------------------------------------------|------------------------------------------------------------------------------------------------|
| 2.                                                                                                    | ADDING A MISSING PERSON                                                                                                    | 4                                                                                              |
| 2.1.                                                                                                    | COMPLETING THE MISSING PERSON EPISODE                                                                                                    | 5                                                                                              |
| 2.2.                                                                                                    | Notifying Users                                                                                                    | 7                                                                                              |
| 2.3.                                                                                                    | Adding Siblings                                                                                                    | 7                                                                                              |
| 2.4.                                                                                                    | CREATING THE MISSING RECORD                                                                                                    | 8                                                                                              |
| 2.5.                                                                                                    | Updating the Missing Record                                                                                                    | 8                                                                                              |
| 2.6.                                                                                                    | Reassigning the Missing Record                                                                                                    | 9                                                                                              |
| 2.7.                                                                                                    | Adding a Missing Person Case Note                                                                                                    | . 10                                                                                           |
| 2.8.                                                                                                    | NATIONAL MISSING PERSON RECORD CREATION                                                                                                    | . 10                                                                                           |
| 3.                                                                                                    | CLOSING A MISSING PERSON RECORD                                                                                                    | .12                                                                                            |
| 3.1.                                                                                                    | Return Interview                                                                                                    | . 14                                                                                           |
| 4.                                                                                                    | FINALISING A MISSING RECORD                                                                                                    | .15                                                                                            |
| 5.                                                                                                    | ADDING A NEW MISSING RECORD IF ONE IS ALREADY ACTIVE                                                                                                    | .16                                                                                            |
| 6.                                                                                                    | MULTI-AGENCY MISSING MEETING                                                                                                    | .17                                                                                            |
|                                                                                                    |                                                                                                    |                                                                                                |
| 6.1.                                                                                                    | Meeting Date & Attendees                                                                                                    | . 18                                                                                           |
| 6.1.<br>6.2.                                                                                                   | Meeting Date & Attendees<br>Background                                                                                                    | . 18<br>. 19                                                                                   |
| 6.1.<br>6.2.<br>6.3.                                                                                           | Meeting Date & Attendees<br>Background<br>Discussion                                                                                                    | . 18<br>. 19<br>. 19                                                                           |
| 6.1.<br>6.2.<br>6.3.<br>6.4.                                                                                   | Meeting Date & Attendees<br>Background<br>Discussion<br>Actions                                                                                                    | . 18<br>. 19<br>. 19<br>. 19<br>. 20                                                           |
| <ul><li>6.1.</li><li>6.2.</li><li>6.3.</li><li>6.4.</li><li>6.5.</li></ul>                                     | Meeting Date & Attendees<br>Background.<br>Discussion.<br>Actions<br>Finalising.                                                                                                    | . 18<br>. 19<br>. 19<br>. 20<br>. 21                                                           |
| 6.1.<br>6.2.<br>6.3.<br>6.4.<br>6.5.<br><b>7.</b>                                                              | MEETING DATE & ATTENDEES<br>BACKGROUND<br>DISCUSSION<br>ACTIONS<br>FINALISING<br>REVIEW MULTI AGENCY MISSING MEETING                                                                                                    | . 18<br>. 19<br>. 19<br>. 20<br>. 21<br>. 21                                                   |
| 6.1.<br>6.2.<br>6.3.<br>6.4.<br>6.5.<br><b>7.</b><br>7.1.                                                      | MEETING DATE & ATTENDEES<br>BACKGROUND<br>DISCUSSION<br>ACTIONS<br>FINALISING<br>REVIEW MULTI AGENCY MISSING MEETING<br>MEETING DATE & ATTENDEES                                                                                                  | . 18<br>. 19<br>. 19<br>. 20<br>. 21<br>. 21                                                   |
| 6.1.<br>6.2.<br>6.3.<br>6.4.<br>6.5.<br><b>7.</b><br>7.1.<br>7.2.                                              | MEETING DATE & ATTENDEES<br>BACKGROUND<br>DISCUSSION<br>ACTIONS<br>FINALISING<br>REVIEW MULTI AGENCY MISSING MEETING<br>MEETING DATE & ATTENDEES<br>BACKGROUND                                                                                    | . 18<br>. 19<br>. 19<br>. 20<br>. 21<br>. 21<br>. 22                                           |
| 6.1.<br>6.2.<br>6.3.<br>6.4.<br>6.5.<br><b>7.</b><br>7.1.<br>7.2.<br>7.3.                                      | MEETING DATE & ATTENDEES<br>BACKGROUND<br>DISCUSSION<br>ACTIONS<br>FINALISING<br>REVIEW MULTI AGENCY MISSING MEETING<br>MEETING DATE & ATTENDEES<br>BACKGROUND<br>DISCUSSION                                                                      | . 18<br>. 19<br>. 19<br>. 20<br>. 21<br>. 21<br>. 22<br>. 24<br>. 25<br>. 26                   |
| 6.1.<br>6.2.<br>6.3.<br>6.4.<br>6.5.<br><b>7.</b><br>7.1.<br>7.2.<br>7.3.<br>7.4.                              | MEETING DATE & ATTENDEES<br>BACKGROUND.<br>DISCUSSION.<br>ACTIONS<br>FINALISING<br><b>REVIEW MULTI AGENCY MISSING MEETING</b><br>MEETING DATE & ATTENDEES<br>BACKGROUND.<br>DISCUSSION.<br>NEXT ACTIONS                                           | . 18<br>. 19<br>. 19<br>. 20<br>. 21<br>. 22<br>. 24<br>. 25<br>. 26<br>. 26                   |
| 6.1.<br>6.2.<br>6.3.<br>6.4.<br>6.5.<br><b>7.</b><br><b>7.</b><br>7.1.<br>7.2.<br>7.3.<br>7.4.<br>7.5.         | MEETING DATE & ATTENDEES<br>BACKGROUND<br>DISCUSSION<br>ACTIONS<br>FINALISING<br><b>REVIEW MULTI AGENCY MISSING MEETING</b><br>MEETING DATE & ATTENDEES<br>BACKGROUND<br>DISCUSSION<br>NEXT ACTIONS<br>FINALISING                                 | . 18<br>. 19<br>. 20<br>. 21<br>. 22<br>. 24<br>. 25<br>. 26<br>. 28                           |
| 6.1.<br>6.2.<br>6.3.<br>6.4.<br>6.5.<br><b>7.</b><br>7.1.<br>7.2.<br>7.3.<br>7.4.<br>7.5.<br><b>8.</b>         | MEETING DATE & ATTENDEES<br>BACKGROUND<br>DISCUSSION<br>ACTIONS<br>FINALISING<br>REVIEW MULTI AGENCY MISSING MEETING<br>MEETING DATE & ATTENDEES<br>BACKGROUND<br>DISCUSSION<br>NEXT ACTIONS<br>FINALISING<br>MISSING PERSONS PROCESS FLOW CHARTS | .18<br>.19<br>.19<br>.20<br>.21<br>.21<br>.22<br>.24<br>.25<br>.26<br>.26<br>.28<br>.28        |
| 6.1.<br>6.2.<br>6.3.<br>6.4.<br>6.5.<br><b>7.</b><br>7.1.<br>7.2.<br>7.3.<br>7.4.<br>7.5.<br><b>8.</b><br>8.1. | MEETING DATE & ATTENDEES                                                                                                    | .18<br>.19<br>.19<br>.20<br>.21<br>.21<br>.22<br>.24<br>.25<br>.26<br>.26<br>.26<br>.28<br>.29 |

## 1. Course Overview

This guide has been specifically designed for Social Care staff within the Children & Young People Service who are required to record and update when a Child/Young Person is Missing.

By the end of this course you will be able to:

- Initiate a Missing Person Record
- Fill out the Missing Person Record
  - Notify Users of the Missing Person
  - Add a sibling into the Missing Person Record
  - Create the Missing person Record
  - Update and Re-Assign the Missing Person Record
  - Add a Case Note to the Missing Person Record
- Close a Missing Person Record
- Finalise the Missing Person Record
- Create a Multi-Agency Missing Meeting
- Create a Review Multi Agency Missing Meeting

V.1.9

## 2. Adding a Missing Person

- Click on the "Additional" tab in Basic Demographics
- Click the "Add Missing Person Record Link"

| Child: James Exa<br>CLA CIN MISP R | ample 16 years (                   | Ref: 55625     | 51)          | Basic<br>Demogra | phics        | •        | × 🗗   |
|------------------------------------|------------------------------------|----------------|--------------|------------------|--------------|----------|-------|
| ▲ <u>P</u> ersonal                 | Disability                         |                |              |                  |              |          | ٢     |
| <u>P</u> ersonal                   | Is Disable                         | ed?            | -17          |                  |              |          |       |
| <u>A</u> dditional                 | L Is on a D                        | ISADIIITY REGI | ster?        |                  |              |          |       |
| Identity                           | Disabilitia                        | _              |              |                  |              |          |       |
| Photos                             | <ul> <li>Disabilitie</li> </ul>    | 5              |              |                  |              |          |       |
| Risks                              | No Disabilities F                  | lecorded       |              |                  |              |          |       |
| Parental Factors                   | <ul> <li>Add a Disabili</li> </ul> | cy.            |              |                  |              |          |       |
| Relationships                      |                                    |                |              |                  |              |          |       |
| Involvements                       | <ul> <li>Categories</li> </ul>     | s of Need      |              |                  |              |          |       |
| Case Status                        | Started On                         | Ended On       | Category     | of Need          |              |          |       |
| CP                                 | 05-Mar-2014                        | -              | N1 ABUSE     | NEGLECT          |              |          |       |
| CLA                                |                                    |                |              |                  |              |          |       |
| Adoption                           | Legal Stat                         | uses           |              |                  |              |          |       |
| <u>H</u> istory                    | Started On                         | Legal Statu    | s            | Expiry Dat       | e Actual End | d Date ( | Court |
| <u>C</u> hronology                 | 13-Apr-2014                        | C2 FULL CA     | RE ORDER     |                  |              |          |       |
| Forms                              | Add Legal Sta                      | tus            |              |                  |              |          |       |
| Case Notes                         |                                    |                |              |                  |              |          |       |
| Audit                              | Missing P                          | erson reco     | ords         |                  |              |          |       |
| ▶ <u>H</u> ealth                   | Started                            | End            | ed           | Missing          | Status       |          |       |
| Education                          | 03-Mar-2016                        | 13:41 03-M     | lar-2016 13: | 42 Missing       |              |          |       |
|                                    | Add Missing F                      | erson Recor    | d            |                  |              |          |       |

• Or Click the "Personal" tab and then click "Add Missing Person Record"

| ★ Important Information                    |  |  |  |  |
|--------------------------------------------|--|--|--|--|
| There are no specific alerts at this time. |  |  |  |  |
| Add Missing Person Record                  |  |  |  |  |
|                                            |  |  |  |  |

• The Add Missing Persons Record link will not be available if a child is already recorded as missing. Once a child has been recorded as found the link will appear

## 2.1. Completing the Missing Person Episode

• You will then need to fill out the Missing Person Details. Any question in red is mandatory. Below is a breakdown of each area that can be filled out.

| Missing Details       |                                               |
|-----------------------|-----------------------------------------------|
| Missing Status        | •                                             |
| Episode Start Date    | 04-Mar-2016 11:30                             |
|                       | □ Is this an approximate Start Date and time? |
| Local Authority       | Buckinghamshire County Council (21899)        |
| Additonal Information |                                               |
|                       |                                               |
|                       |                                               |

• The Missing Status will need to be input, when clicking into the drop down box you will be given four options Absent from Home, Absent from Placement, Missing from Home, Missing from Placement.

The Definitions of missing and absent are as follows:

- The Term Missing relates to anyone whose whereabouts cannot be established and where the circumstances are out of character or the context suggests the person may be subject of crime or at risk of harm to themselves
- The Term Absent relates to: a person not at a place where they are expected or required to be but whose location is known
- When a child is Placed at Home (Under the Placement with Parent Regulations) the Missing Status must be **Missing or Absent from Placement**
- Then enter the Episode Start Date, this is the date and time the child left his or her normal placement or the date the child was last seen by a responsible adult (whichever is the latest). For this purpose, a responsible adult is either the child's carer, or a professional directly associated with the child's welfare or education (e.g. a doctor, school teacher or social worker).
- Local Authority You should select the Local authority that is responsible for the child.
- Buckinghamshire County Council will appear in the LA field when starting the episode and should only be changed if the missing person is from another LA

- You will then be able to enter the Location the child/young person has gone Missing From.
- You can select Home, Placement or School
- You may also enter any additional Information about where the child/young person has gone missing from
- N.B. The Location when gone missing box is currently not in use so does not need to be filled out

| Missing Person I                                       | ocation |
|--------------------------------------------------------|---------|
| Location missing from                                  |         |
| Location when gone<br>missing<br>Additonal Information |         |

• Then you enter information regarding who can be contacted in regards to the missing person

| What to do and who to contact |  |  |  |  |
|-------------------------------|--|--|--|--|
| Instructions                  |  |  |  |  |

- Under the Risks Section you should input any information about Risk Factors and also information in regards to the Risk Assessment.
- Use Risk Factors to explain why the Risks are not known and also to add any additional information about the risks
- If the missing person is at risk of a particular type of risk you can select the level of risk that it poses to the person. By clicking into the drop down box next to the Type of Risk you can select if the risk is Known or Potential

| Risks                                                             |                    |
|-------------------------------------------------------------------|--------------------|
| Risk Factor (contact with person/s posing risk)                   |                    |
| Risk Assessment Completed                                         |                    |
| Type of Risk: Being physically hurt or harmed by others           |                    |
| Type of Risk: Being physically hurt or harmed by self             | Known<br>Potential |
| Type of Risk: Drug use                                            | ×                  |
| Type of Risk: Gang connections                                    | ~                  |
| Type of Risk: Insufficient self-care skills                       | ~                  |
| Type of Risk: Involved in criminal activities                     | ~                  |
| Type of Risk: Mental health issues                                | ~                  |
| Type of Risk: Need for essential medication/medical intervention  | ~                  |
| Type of Risk: Radicalisation                                      | ~                  |
| Type of Risk: Returning to their home where there is a known risk | ~                  |
| Type of Risk: Risk of being abducted                              | ~                  |
| Type of Risk: Risk of sexual abuse by others                      | <b>~</b>           |
| Type of Risk: Risk of sexual abuse to others                      | ~                  |
| Type of Risk: Risk of sexual exploitation                         | ~                  |

The Definitions of Known and Potential are as follows:

- Known means a risk that is actually happening
- Potential means that the child/young person is at risk

## 2.2. Notifying Users

• It is possible to notify users on LCS when they have gone missing.

| Notify Role(s)                                       |  |
|------------------------------------------------------|--|
| Case Worker (Stephen Allwright, ICS Support Officer) |  |
| Case Worker's Supervisor (Bea Campbell, ICS Trainer) |  |
| Notify User(s)                                       |  |
| Select another user to be notified                   |  |
|                                                      |  |

- As a default the Social Worker is automatically notified. The Social Worker Manager should then also be ticked by clicking the box next to their name as highlighted in the image above.
- If the child has an IRO or CP Chair, these will also be automatically notified
- If you need to notify another user you can click the link **Select another** user to be notified
- This will then take you to the address book where you can search for the necessary person

## 2.3. Adding Siblings

- If there are siblings or other family members who have gone Missing at the same time they can be selected and a Missing Record will be created on the them at the same time
- As long as the sibling is in the relationships they will appear under the Siblings heading. To select a sibling click the box next to their name and a tick will appear as shown in the image below.

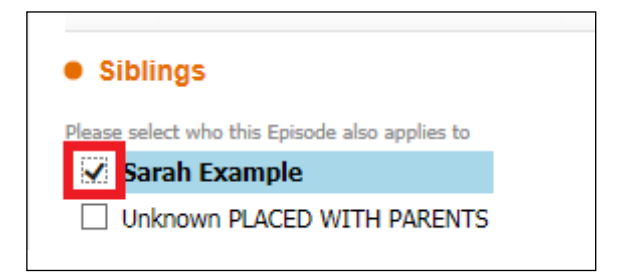

 Records created for relatives are distinct records and can be edited separately and/or jointly later on

## 2.4. Creating the Missing Record

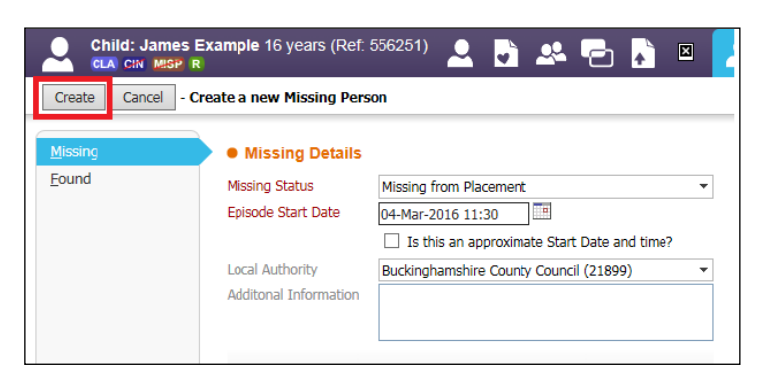

- Once all the necessary information has been input you can click Create as highlighted above
- You will then have the below task in your tray

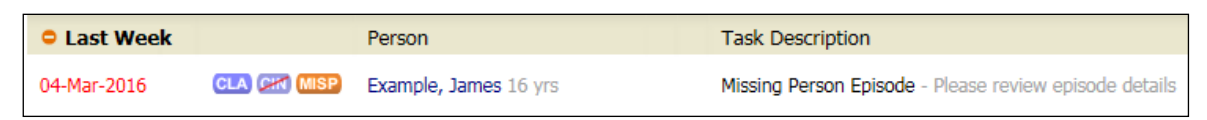

 When the Missing Record has been created an MISP flag will show under the child's name as shown below

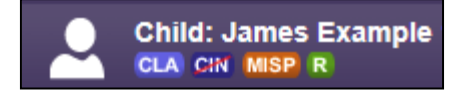

 If a Local Authority other than Bucks is chosen a MISPE flag will be displayed under the child's name

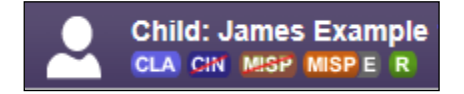

## 2.5. Updating the Missing Record

- Once a Missing Person Record has been created or when they have been found there is the ability to go back in and Update any information
- Click the MISP flag under the child's names or click the "Additional" tab in the Basic Demographics

| Child: James Example 16 years (Ref. 556251) | Child: James E:<br>CLA CIN MSP R | cample 16 years (Ref: 556251)                                          | ) 🐣 🔁     |
|---------------------------------------------|----------------------------------|------------------------------------------------------------------------|-----------|
|                                             | ▲ <u>P</u> ersonal               | • Disability                                                           | ٢         |
|                                             | Personal<br>Additional           | <ul> <li>Is Disabled?</li> <li>Is on a Disability Register?</li> </ul> |           |
|                                             | Identity<br>Photos               | Disabilities                                                           |           |
|                                             | Risks<br>Parental Factors        | No Disabilities Recorded  Add a Disability                             |           |
|                                             | Relationships<br>Involvements    | Categories of Need                                                     |           |
|                                             | Case Status                      | Started On Ended On Category of Need                                   |           |
|                                             | CP<br>CLA                        | 05-Mar-2014 - N1 ABUSE NEGLECT                                         |           |
|                                             | Adoption                         | Legal Statuses                                                         |           |
|                                             | History                          | Started On Legal Status Expiry Date Actual End Da                      | ate Court |
|                                             | <u>C</u> hronology               | 13-Apr-2014 C2 FULL CARE ORDER                                         |           |
|                                             | Eorms                            | ► Add Legal Status                                                     |           |
|                                             | Case Notes                       |                                                                        |           |

• Scroll down to Missing Person Records at the bottom of the screen and click on the relevant Missing Record.

| Missing Person records                      |                           |                        |  |  |  |  |  |  |
|---------------------------------------------|---------------------------|------------------------|--|--|--|--|--|--|
| Started                                     | Ended                     | Missing Status         |  |  |  |  |  |  |
| 04-Mar-2016 11:30                           | 05-Mar-2016 11:00         | Missing from Placement |  |  |  |  |  |  |
| 03-Mar-2016 13:41 03-Mar-2016 13:42 Missing |                           |                        |  |  |  |  |  |  |
| Add Missing Person                          | Add Missing Person Record |                        |  |  |  |  |  |  |

 Once in the Missing Person Record scroll to the bottom to Actions and click "Update Missing Person Record"

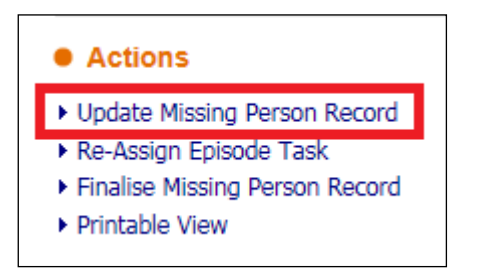

- This will then enable you to Update any relevant information within the Missing Person Record
- If when Updating the Missing Person Record information needs to be copied to a sibling, click the box next to their name and a tick will appear as shown in the image below

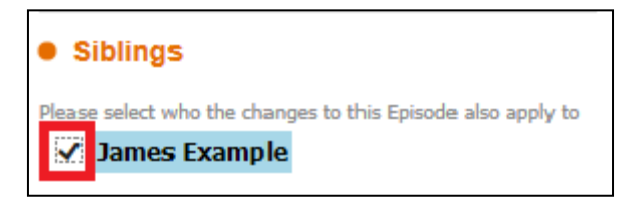

## 2.6. Reassigning the Missing Record

- UC's and CARO's will need to reassign the Missing Record to the Allocated Social Worker.
- To do this complete the first 3 points from Section 2.5
- Once in the Missing Person Record scroll to the bottom to Actions and click "Re-Assign Episode Task"

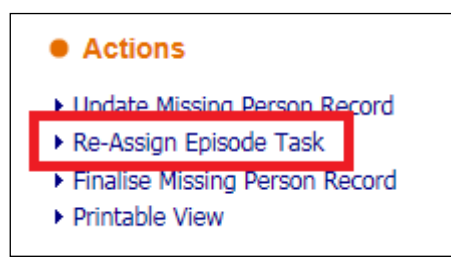

• Then click OK on the box pop up

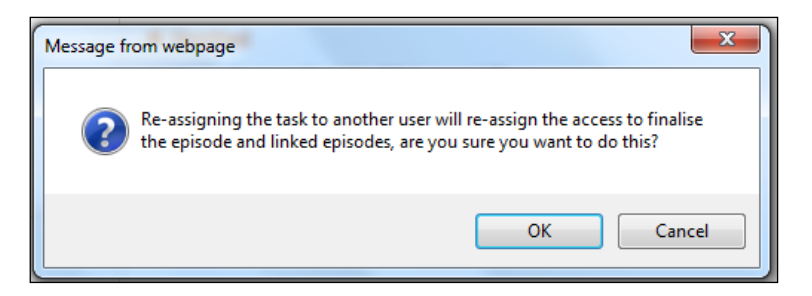

- You will then be taken into the Address Book and be able to search for the person that needs to be assigned the task
- Once you have found the correct person click on their name from the results and then click the "Confirm" button

| 2 | Re-Assign Episode Task | Previous | Book <u>m</u> ark | <u>C</u> onfirm | Cancel |  |
|---|------------------------|----------|-------------------|-----------------|--------|--|
|   |                        |          |                   |                 |        |  |

## 2.7. Adding a Missing Person Case Note

- When in a Missing Person Record you are able to add a Case Note onto the Record.
- Once in the Missing Person Record click on the "Case Note" tab on the left hand side and then click "Add Case Note"

| Child: James E             | Example 16 years (Ref. 556251) 🚨 📑 🕰 📑               |
|----------------------------|------------------------------------------------------|
| <u>E</u> pisode            | • Episode Summary                                    |
| <u>P</u> orms<br>Documents | Episode Summary No episode summary has been recorded |
| Case Notes                 | No Missing Person Case Notes found  Add case note    |

- You are also able to update the Episode Summary by clicking on "Update Episode Summary".
- Any Case note that is added in the Missing Person Record will copy across onto the Case Notes in the Basic Demographics

## 2.8. National Missing Person Record Creation

- Search for the child/ren or adults name on LCS If name not found, please create record, this needs to include, first name, surname, date of birth and gender. For the address – search A000 00A which will then bring up "address unknown" please use this.
- Once record created, please then click onto "risks" which is located on the left hand side of the page, then click onto "Add a Hazard".

| quidlogic LCS                     |   |
|-----------------------------------|---|
| Create Cancel - Create New Hazard |   |
| New LCS Hazard                    |   |
| Relating To: Child:               |   |
| Hazard Dates                      |   |
| Date Hazard Started               |   |
| Review Date                       |   |
|                                   |   |
| Hazard Details                    |   |
| Hazard Type                       | • |
| Hazard Details                    | ~ |
|                                   | ~ |

 Please use the date the missing person notification was received as the "Date Hazard Started" and also use this as the "Review Date". Use the drop down menu next to "Hazard Type" and use "OLA MISSING PERSON" and then copy and paste the information from the email/document you have received from the sender. At the top of the page, please click "Create"

## 3. Closing a Missing Person Record

• Click the task in your tray Missing Person Episode – Please review episode details, as below.

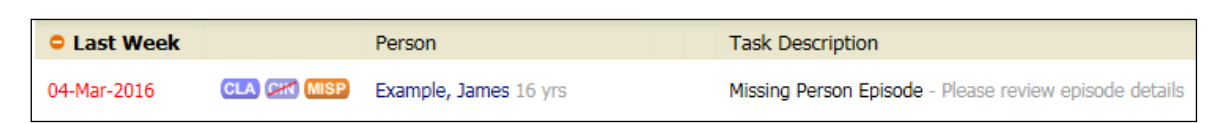

• You will then be taken to the screen below and click the link Update Missing Person Record

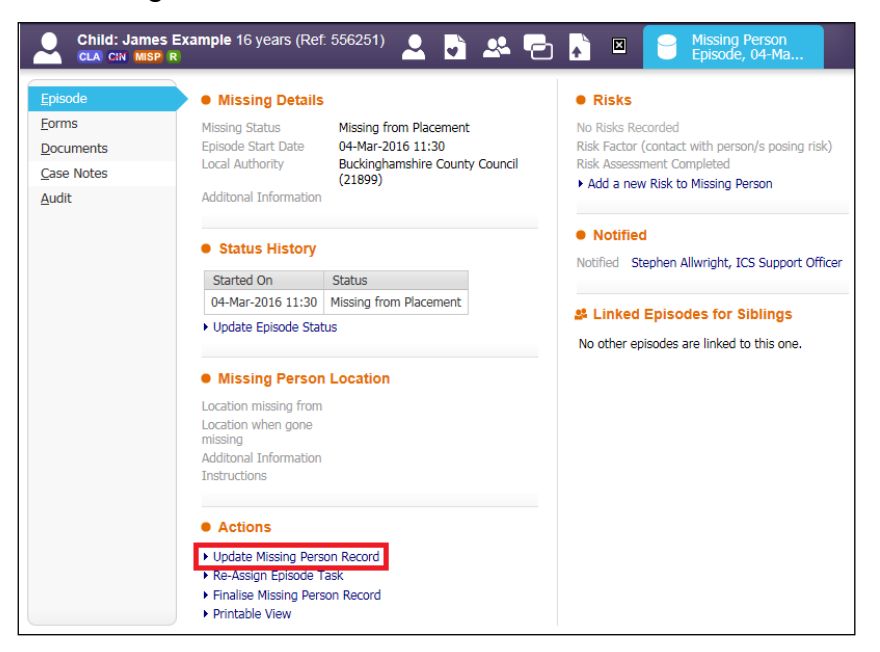

- Click the Found tab
- Enter the Episode End Date and time
- Click the drop down box next to End Reason and pick from the following:
  - 1. Returned by self
  - 2. Returned by police or other agency
  - 3. Found by Social Care
  - 4. Found by school
  - 5. Found by family/carers
  - 6. Found by other
  - 7. Deceased
- · You are also able enter Additional information and any Outcomes

| Update Cancel - Update: N                | Vissing Person: James Example , Missing from 04-Mar-2016 11:30                                                                                                    |
|------------------------------------------|----------------------------------------------------------------------------------------------------|
| Missing<br>Found<br>Epise<br>End<br>Addi | ound Details  Dete End Date  Is this an approximate End Date and time?  Reason  Tonal Information                                                                                                    |
| Outc                                     | iomes                                                                                                    |
| Retu     Com     Addi                    | teturn Interview Return Interview Return Interview Return Interview Return Interview Return Interview Return Interview Return Return Re |

- Click Update as highlighted below
- The date entered as the Missing Episode End Date needs to be the date that the child was found (where whereabouts are known) or the date that the child returned to his/her normal placement (where whereabouts are known).

| Child: James I    | Example 16 years (Ref: {    | 556251) 🚨 🗟 🐣 🔁 🚺 🛛 🧧                                              |
|-------------------|-----------------------------|--------------------------------------------------------------------|
| Update Cancel - U | Ipdate: Missing Person: Jam | es Example , Missing from 04-Mar-2016 11:30                        |
| Missing           | • Found Details             |                                                                    |
| <u>F</u> ound     | Episode End Date            | 05-Mar-2016 11:00                                                  |
|                   |                             | □ Is this an approximate End Date and time?                        |
|                   | End Reason                  | Returned by police or other agencies                               |
|                   | Additional Information      | James found at Aunts house                                         |
|                   |                             |                                                                    |
|                   | Outcomes                    | Police have spoken to carers/social care will follow up with James |
|                   |                             |                                                                    |

 Once the Update button has been clicked the MISP flag will be crossed out

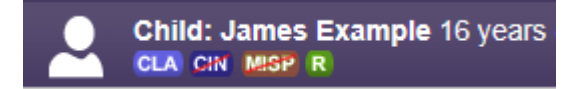

## Missing Persons User Guide

#### 3.1. Return Interview

The reportable Return Interview questions are recorded within the episode (see example below) and the document itself is saved in the child's Content Server record:

| Return interview offered?       | Yes                     |
|---------------------------------|-------------------------|
| Return interview accepted?      | Yes                     |
| Date Return Interview Completed | 16-Mar-2018             |
| Return Interview Completed By   | Stephen Ball            |
| Additional Information          | RI saved to livelink 02 |

For cases where the allocated case worker holds the missing episode in their tray, they will receive a notification when the CARO records the RI advising them that the episode has been updated (see example below)

| Alent Deta  | 1115                                                                            |
|-------------|---------------------------------------------------------------------------------|
| Date Issued | 27-Mar-2018 09:34                                                               |
| Assigned    | Nicolette Haytack                                                               |
| Subject     | Missing Person                                                                  |
| Description | The Missing Person Episode of 15-Mar-2018 has been updated by Mr Carl Richardso |
| Missing Per | rson: Missing from 15-Mar-2018 08:00 to 15-Mar-2018 21:49                       |
|             |                                                                                 |

We have also introduced a new alert for when a missing child has been recorded as 'Found' which goes to the Allocated Case Worker and the Missing Tray, plus the CP Chair and IRO if the child has one, see example:

17 yrs

CHILD FOUND - A child who was previously missing has been recorded as Found

## 4. Finalising a Missing Record

• Click the task in your tray Missing Person Episode – Please review episode details, as below

| Last Week   |             | Person                | Task Description                                       |
|-------------|-------------|-----------------------|--------------------------------------------------------|
| 04-Mar-2016 | CLA CH MISP | Example, James 16 yrs | Missing Person Episode - Please review episode details |

• On the next screen click the link Finalise Missing Person Record

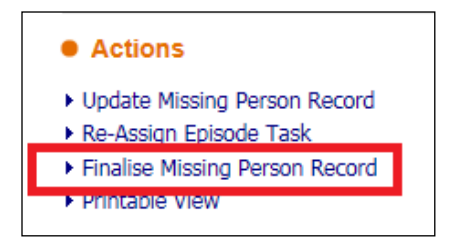

#### Missing Persons User Guide

- A Missing Person Record cannot be finalised unless the child has been found.
- Once the child has been set as found this information will pull through to the finalise screen.
- Check that all the information is correct and then click the Update button

| Child: James E                                          | tample 16 years (Ref: 556251) 🗕 📮 🗕                                                   |             | ▶ 🗵         | 💄 Upda    |
|---------------------------------------------------------|---------------------------------------------------------------------------------------|-------------|-------------|-----------|
| Update Cancel - Fin                                     | alise Missing Person Episode                                                          |             |             |           |
| Update Missing Pers                                     | on: James Example , Missing from 04-Mar-201                                           | 16 11:30 to | o 05-Mar-20 | 016 11:00 |
| Missing Details                                         |                                                                                       |             |             |           |
| Missing Status<br>Episode Start Date<br>Local Authority | Missing from Placement<br>04-Mar-2016 11:30<br>Buckinghamshire County Council (21899) |             |             |           |
| Found Details                                           |                                                                                       |             |             |           |
| Episode End Date                                        | 05-Mar-2016 11:00                                                                     |             |             |           |
|                                                         | Is this an approximate End Date and time?                                             |             |             |           |
| End Reason                                              | Returned by police or other agencies                                                  | ]           |             |           |
| Additional Information                                  | James found at Aunts house                                                            |             |             |           |
| Outcomes                                                | Police have spoken to carers/social care will follow up with James                    |             |             |           |
| Return Interview                                        |                                                                                       |             |             |           |
| Date Return Interview                                   |                                                                                       |             |             |           |
| Return Interview<br>Completed By                        |                                                                                       |             |             |           |
| Additional Information                                  |                                                                                       |             |             |           |

## 5. Adding a New Missing Record if one is already Active

If a Missing Person Episode is open a new Episode cannot be started. Below is advice for the Out of Hours Service (OOH's) in regards to putting on a new Missing Episode if one is already open:

- OOH's will add a new missing episode in LCS if a child goes missing and will close the missing episode if the child returns during OOH's
- If OOH's can't add a new missing episode because the last episode was not closed by the daytime team OOH's can complete the previous episode, providing they <u>do know</u> when and where the child was found.
- If OOH's can't add a new missing episode because the last episode was not closed by the day time team and OOH's <u>do not know</u> when and where the child was found, they will e-mail the details of the new missing episode to the daytime team explaining that this needs to be updated on LCS. OOH's will copy the e-mail into Case Notes in LCS. The daytime team will update any old missing episodes and add the new missing episode.

## 6. Multi-Agency Missing Meeting

When a child/young person is missing a Multi-Agency Missing Meeting must be held. These meetings must be arranged by the Allocated Social Worker take place on the first available day and no later than 5 working days from when the child goes missing.

· Access the child's record and click on the Forms tab

| Child: James Ex    | kample 16 years (<br>BE R | (Ref: 556251) Basic Demographics                     | ) 🐣 🔁 🖡           |
|--------------------|---------------------------|------------------------------------------------------|-------------------|
| ▲ <u>P</u> ersonal | Start New Fe              | orm                                                  |                   |
| <u>P</u> ersonal   |                           | ✓ Start                                              |                   |
| Additional         |                           |                                                      |                   |
| Identity           | • Forms                   |                                                      |                   |
| <u>P</u> hotos     | E                         |                                                      |                   |
| Risks              | Free Text Filter          | Go Res                                               | et                |
| Parental Factors   |                           |                                                      |                   |
| Relationships      | Draft Form                | ns                                                   |                   |
| Involvements       | None                      |                                                      |                   |
| Case Status        |                           |                                                      |                   |
| CP                 | Complete                  | d Forms                                              |                   |
| CLA                |                           |                                                      |                   |
| Adoption           | Form Date                 | Form Type                                            | User              |
| History            | 07-Feb-2015               | CLA Review Minutes                                   | Stephen Allwright |
| <u>I libeory</u>   | 07-Feb-2015               | Child Looked After/Young Person's Care Plan          | Stephen Allwright |
| <u>Chronology</u>  | 07-Feb-2015               | Child Looked After/Young Person's Care Plan (part 1) | Stephen Allwright |
| <u>F</u> orms      | 07-Feb-2015               | CLA Review Outcomes                                  | Stephen Allwright |
| Case Notes         | 08-Aug-2014               | CLA Review Minutes                                   | Stephen Allwright |
| Case <u>N</u> otes | 08-Aug-2014               | Child Looked After/Young Person's Care Plan          | Stephen Allwright |
| Audit              | 08-Aug-2014               | Child Looked After/Young Person's Care Plan (part 1) | Stephen Allwright |

- Click in the drop down box under Start New Form
- Click on Record of Multi Agency Missing Person Meeting

| Start New Form                                       |          |
|------------------------------------------------------|----------|
|                                                      | Start    |
| Case File Audit Tool                                 |          |
| ICPC Request Form                                    |          |
| Placement Plan                                       |          |
| Record of Multi Agency Missing Person Meeting        |          |
| Record of Multi Agency Missing Person Review Meeting | Go Reset |
| Risk Assessment                                      |          |
| Social Work Evidence Template                        |          |
| Social Work Evidence Template (Final Statement)      |          |
| Step Down to EIS                                     |          |
| Subsequent Request for Placement                     |          |

## Click Start

| Child: James E<br>CLA CIN MISP M | Example 16 years (Ref. 556251) Series R               |
|----------------------------------|-------------------------------------------------------|
| ▲ <u>P</u> ersonal               | Start New Form                                        |
| <u>P</u> ersonal                 | Record of Multi Agency Missing Person Meeting 🗸 Start |
| Additional                       |                                                       |
| Identity                         | • Forms                                               |
| <u>P</u> hotos                   | Free Text Filter                                      |
| Risks                            | Go React                                              |
| Parental Factors                 |                                                       |
| Relation <u>s</u> hips           | Draft Forms                                           |
| Involvements                     | None                                                  |
| Case Status                      |                                                       |

• If information does not need to be copied forward click Start Blank

| Child: James Examp                                                                                                    | le 16 years (Ref. 556251) 💄 🗟 🕰 🔁 💦 ไ                                                                                                    | Record of Multi<br>Agency Missin                                                                                                    |
|----------------------------------------------------------------------------------------------------|----------------------------------------------------------------------------------------------------|----------------------------------------------------------------------------------------------------|
| Information Assessme                                                                                                    | ent Consolidation Revisions                                                                                                    |                                                                                                    |
| i) Copy Forward - Before s<br>Selected', or alternatively                                                                                                    | starting the Assessment you have the option to copy forward the answers fr<br>(If you DO NOT want to copy forward any answers) click 'Start Blank' to beg                                                                                                    | om the listed previous Assessmer<br>gin the Assessment afresh.                                                                                                    |
| opy Forward Selected Start Bi                                                                                                    | onward from previous assessments                                                                                                    |                                                                                                    |
| Created                                                                                                    | Assessment                                                                                                    | Started By                                                                                                    |
| Example, James (16 years)                                                                                                    |                                                                                                    |                                                                                                    |
| Today       1 year 5 months ago       2 years ago       2 years ago       2 years ago       2 years ago       2 years 2 months ago       2 years 3 months ago       2 years 3 months ago | Contact Record (Monday, 8 August 2016, 14:03)     CLA Review Minutes (Saturday, 7 February 2015)     CLA Review Minutes (Friday, 8 August 2014)     CLA Review Outcomes (Saturday, 7 February 2015)     CLA Review Outcomes (Friday, 8 August 2014)     CLA Review Outcomes (Saturday, 10 May 2014)     Essential Information Record (Wednesday, 16 April 2014)     Essential Information Record (Sunday, 13 April 2014)     Essential Information Record (Sunday, 13 April 2014)     Essential Information Record (Sunday, 13 April 2014)     Essential Information Record (Sunday, 13 April 2014)     Essential Information Record (Sunday, 13 April 2014)     Essential Information Record (Sunday, 13 April 2014)     Initial Request for Placement (Sunday, 13 April 2014)     CLA Review Minutes (Wednesday, 9 April 2014)     Record of Strategy Discussion (Tuesday, 14 April 2014)     CLA Review Minutes (Wednesday, 5 March 2014)     Referral Record (Wednesday, 5 March 2014) | Stephen Allwright     Stephen Allwright     Stephen Allwright |

#### 6.1. Meeting Date & Attendees

- Click on Meeting Date & Attendees
- Input in the Date & Time Multi Agency Missing Person Meeting Held when the meeting was held
- In the Attendees section click into the Name box and enter the name of the attendee.
- Click into the Role box and enter the person's role.
- Click into the Agency box and enter the agency the person works for.

| Information Assess          | ment Consolidation                         | Revisions                                                                                        |        |     |  |  |
|-----------------------------|--------------------------------------------|--------------------------------------------------------------------------------------------------|--------|-----|--|--|
| 🖶 Print 🕴                   | Meeting Date &                             | Attendees                                                                                        |        |     |  |  |
| Record of Multi Ag          | Date & Time Multi Agency N<br>Meeting Held | lissing Person 22-Apr-2016                                                                       |        |     |  |  |
| Background                  | All attendees should receive               | All attendees should receive a copy of the record of the meeting within 24 hours of the meeting. |        |     |  |  |
| Discussion                  | Attendees                                  |                                                                                                  |        |     |  |  |
| <ul> <li>Actions</li> </ul> | Name                                       | Position                                                                                         | Agency |     |  |  |
| 0 Attachments (0)           | CIC Worker                                 | Social Worker                                                                                    | BCC    | × 💠 |  |  |

• To add another Attendee click the Green plus as highlighted below

| Child: James Exa               | mple 16 years (Ref: 556251)<br>E R | 🚨 🗗 🐣 🔁 🖡                           | Record of Multi<br>Agency Missin | ti<br> |
|--------------------------------|------------------------------------|-------------------------------------|----------------------------------|--------|
| Information Asses              | sment Consolidation                | Revisions                           |                                  |        |
| 🔒 Print 🕴                      | Meeting Date & A                   | Attendees                           |                                  |        |
| Record of Multi Ag             | Date & Time Multi Agency Mis       | sing Person 22-Apr-2016             |                                  |        |
| Meeting Date & Att             | Meeting Held                       |                                     |                                  |        |
| <ul> <li>Background</li> </ul> | All attendees should receive a     | copy of the record of the meeting w | vithin 24 hours of the meeting.  |        |
| Discussion                     | Attendees                          |                                     |                                  |        |
| Actions                        | Name                               | Position                            | Agency                           |        |
| Attachments (0)                | CIC Worker                         | Social Worker                       | BCC                              | × 💠    |
|                                |                                    |                                     |                                  |        |
|                                |                                    |                                     |                                  | × 🕂    |
|                                |                                    |                                     |                                  |        |

• To remove a row click the red cross

| Child: James Exal                | mple 16 years (Ref. 5562)<br>R | 51) 🚨 🗟 🐣 🔁 🖡                            | Record of Mu<br>Agency Missi    | ilti<br>n |
|----------------------------------|--------------------------------|------------------------------------------|---------------------------------|-----------|
| Information Assess               | ment Consolidation             | Revisions                                |                                 |           |
| 😝 Print 👎                        | Meeting Date                   | & Attendees                              |                                 |           |
| Record of Multi Ag               | Date & Time Multi Agency       | Missing Person 22-Apr-2016               |                                 |           |
| Meeting Date & Att               | Meeting Held                   |                                          |                                 |           |
| <ul> <li>Background *</li> </ul> | All attendees should recei     | ve a copy of the record of the meeting v | vithin 24 hours of the meeting. |           |
| <ul> <li>Discussion *</li> </ul> | Attendees                      |                                          |                                 |           |
| <ul> <li>Actions *</li> </ul>    | Name                           | Position                                 | Agency                          |           |
| Attachments (0)                  | CIC Worker                     | Social Worker                            | BCC                             | × +       |
|                                  |                                |                                          |                                 |           |
|                                  |                                |                                          |                                 | ×÷        |
|                                  |                                |                                          |                                 |           |

• Click OK in the pop up box

| Messa | from webpage                                      | X |
|-------|---------------------------------------------------|---|
| (     | Please confirm you wish to remove this table row? |   |
|       | OK Cancel                                         |   |

#### 6.2. Background

• Click on the Background tab and fill out the Summary of background circumstances and Action to date.

| Child: James Exa                                     | ample 16 years (Ref. 556251) 🔔 🕃 🕰 🔁 💦 📸 📄 Record of Multi                                                                                               |
|------------------------------------------------------|----------------------------------------------------------------------------------------------------|
| Information Asses                                    | sment Consolidation Revisions                                                                                                    |
| 🔒 Print 🕴                                            | Background                                                                                                    |
| Record of Multi Ag                                   | Summary of background circumstances Summary of background circumstances                                                                                  |
| Background *     Discussion                          | Action to date Outline all actions taken to locate the child / young person to date Outline all actions taken to locate the child / young person to date |
| <ul> <li>Actions</li> <li>Attachments (0)</li> </ul> |                                                                                                    |

## 6.3. Discussion

• Click the Discussion tab and fill out the Discussion box

| Child: James Example 16 years (Ref. 556251)                                                                                   | 🕈 🐣 🗗 👔 🎁 Record of Multi                                                         |                                                                                  |
|----------------------------------------------------------------------------------------------------|-----------------------------------------------------------------------------------|----------------------------------------------------------------------------------|
| Information Assessment Consolidation Revisions                                                                                | 5                                                                                 | Save Finalise Assessment Cancel ReAssign Close                                   |
| Print     Print     Record of Multi Ag     Meeting Date & Att     Background *     Discussion     Actions     Attachments (0) | This should include a risk assessment in respect of any additional factors includ | B:/U AAAA X]         Jing CSE / offending / abduction abroad / substance misused |

## 6.4. Actions

- Click the Actions tab
- Click into the Action box and enter the Action
- Click into the Who box and enter who will complete the Action
- Click into the When box and enter the date

| Child: James Exan                                                                                                  | nple 16 years (Ref: 556251)                                                                                                    | 🚨 🛃 🛃 🔁                                                                                                    | Record of M                                                                                                    | lulti<br>sin                                       |                                  |                               |               |
|----------------------------------------------------------------------------------------------------|----------------------------------------------------------------------------------------------------|----------------------------------------------------------------------------------------------------|----------------------------------------------------------------------------------------------------|----------------------------------------------------|----------------------------------|-------------------------------|---------------|
| Information Assess                                                                                                 | ment Consolidation                                                                                                    | Revisions                                                                                                    |                                                                                                    |                                                    | B Save                           | Finalise Assessment           | Cancel        |
| 🔒 Print 👎                                                                                                    | Actions                                                                                                    |                                                                                                    |                                                                                                    |                                                    |                                  |                               |               |
| Record of Multi Ag<br>• Meeting Date & Att<br>• Background *<br>• Discussion *<br>• Actions •<br>• Attachments (0) | Actions<br>Please consider:<br>• Further attempts to<br>• Writing to relatives<br>• Use of publicity (ne<br>• Contacting National<br>• Applying for a Rec<br>• Notifying national<br>• Seeking legal inter<br>• Plans once the chil<br>• Plans to prevent re | contact child/friends/acquaintances<br>to express concern and expectation<br>do consult with Service Director, F<br>Missing Person's Helpline from Care<br>very Order<br>gencies / authorities (eg DWP, Child<br>ention<br>is located including the safe and we<br>seat missing episodes | : / street based agencies<br>that they will provide any information the<br>Prease Office and Police Missing Persons U<br>9 Team<br>I Benefit)<br>ell check, return home interviews, locatio | ey have<br>Init)<br>In they will return to, how th | ney will be conveyed to location | , medical attention and socia | I work visit. |
|                                                                                                    | Action<br>Contact Friends                                                                                                    | Who<br>Social Worker                                                                                                    | When 22-Apr-2016                                                                                                    | <sup>□</sup> × ↔                                   |                                  |                               |               |
|                                                                                                    | Next Meeting Date                                                                                                    |                                                                                                    |                                                                                                    |                                                    |                                  |                               |               |

• To add another Action click the green plus and a new row will be inserted underneath

| Child: James Exa                                                                                                    | mple 16 years (Ref: 556251)                                                                                                    | 🕞 🐣 🔁 🔓                                                                                                    | Record of M<br>Agency Mis                                                                                  | lulti<br>sin                                           |                                                                        |
|----------------------------------------------------------------------------------------------------|----------------------------------------------------------------------------------------------------|----------------------------------------------------------------------------------------------------|----------------------------------------------------------------------------------------------------|--------------------------------------------------------|------------------------------------------------------------------------|
| Information Asses                                                                                                   | sment Consolidation Revi                                                                                                    | sions                                                                                                    |                                                                                                    |                                                        | Save Finalise Assessment Cancel                                        |
| Print     Record of Multi Ag     Meeting Date & Att     Background *     Discussion *     Actions *     Actions (0) | Actions<br>Actions<br>Please consider:<br>• Further attempts to contact<br>• Use of publicity (neet to care<br>• Use of publicity (neet to care<br>• Contacting National Maxing<br>• Applying for a Recovery On<br>• Nothrijng national agencies<br>• Seeling legal intervention<br>• Plans once the child is locat<br>• Plans to prevent repeat min | child/friends/acquaintances / street bas<br>ses concern and expectation that they will<br>nearly with Service Director, Preses Tiffes :<br>Preson's Helpline from Care Team<br>fer<br>/ authorities (eg DWP, Child Benefit)<br>ed including the safe and well check, ret<br>ang episode | ad agencies<br>I provide any information th<br>ind Police Missing Persons (<br>um home interviews, locatio | ey have<br>Init)<br>In they will return to, how they v | will be conveyed to location, medical attention and social work visit. |
|                                                                                                    | Action<br>Contact Friends                                                                                                    | Who<br>Social Worker                                                                                                    | When           22-Apr-2016                                                                                 | ■ × <b>●</b>                                           |                                                                        |

• To remove an Action/row click the red cross.

| Child: James Exa                                                       | mple 16 years (Ref: 556251)                                                                                                    | 🗟 🚣 🔁 🖡 🕅                                                                                                    | Record of Multi<br>Agency Missin                                                                                |                                        |                                                   |             |
|------------------------------------------------------------------------|----------------------------------------------------------------------------------------------------|----------------------------------------------------------------------------------------------------|----------------------------------------------------------------------------------------------------|----------------------------------------|---------------------------------------------------|-------------|
| Information Asses                                                      | sment Consolidation Revis                                                                                                    | sions                                                                                                    |                                                                                                    |                                        | Save Finalise Assessment                          | Cancel      |
| 🔒 Print 🕴                                                              | Actions                                                                                                    |                                                                                                    |                                                                                                    |                                        |                                                   |             |
| Record of Multi Ag<br>• Meeting Date & Att                             | Actions<br>Please consider:                                                                                                    |                                                                                                    |                                                                                                    |                                        |                                                   |             |
| Background *     Discussion *     Actions <sup>o</sup> Attachments (0) | Further attempts to contact.     Writing to relatives to expre-     Use of publicity (need to cor     Contacting National Missing     Applying for a Recovery Ord     Notifying national agencice;     Seeking legal intervention     Plans once the child is locatr     Plans to prevent repeat miss | child/intend/acquaintances / street based<br>is concern and expectation that they vill possible with the vill possible with the vill possible with the vill possible with the vill possible with the vill be with the vill be with the | agencies<br>ovide any information they have<br>Police Missing Persons Unit)<br>home interviews, location they v | vill return to, how they will be conve | veyed to location, medical attention and social t | work visit. |
|                                                                        | Action                                                                                                    | Who                                                                                                    | When                                                                                                    |                                        |                                                   |             |
|                                                                        | Contact Friends                                                                                                    | Social Worker                                                                                                    | 22-Apr-2016                                                                                                    | × ⊕                                    |                                                   |             |
|                                                                        | D JURAAA                                                                                                    |                                                                                                    |                                                                                                    | <mark>≿</mark> ₽                       |                                                   |             |
|                                                                        | Next Meeting Date                                                                                                    |                                                                                                    |                                                                                                    |                                        |                                                   |             |

• Click OK in the pop box

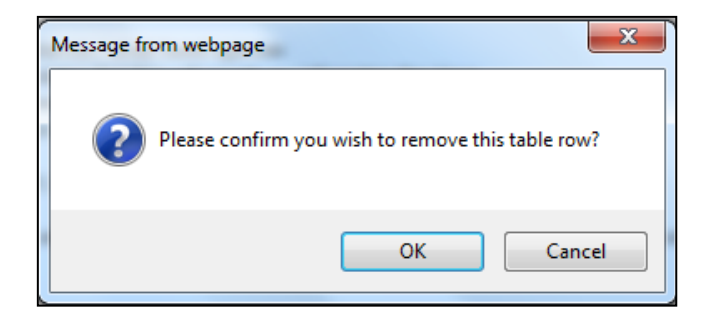

- If a date of another meeting has been agreed it should not be any more than 5 working days.
- Enter the date in the box highlighted below

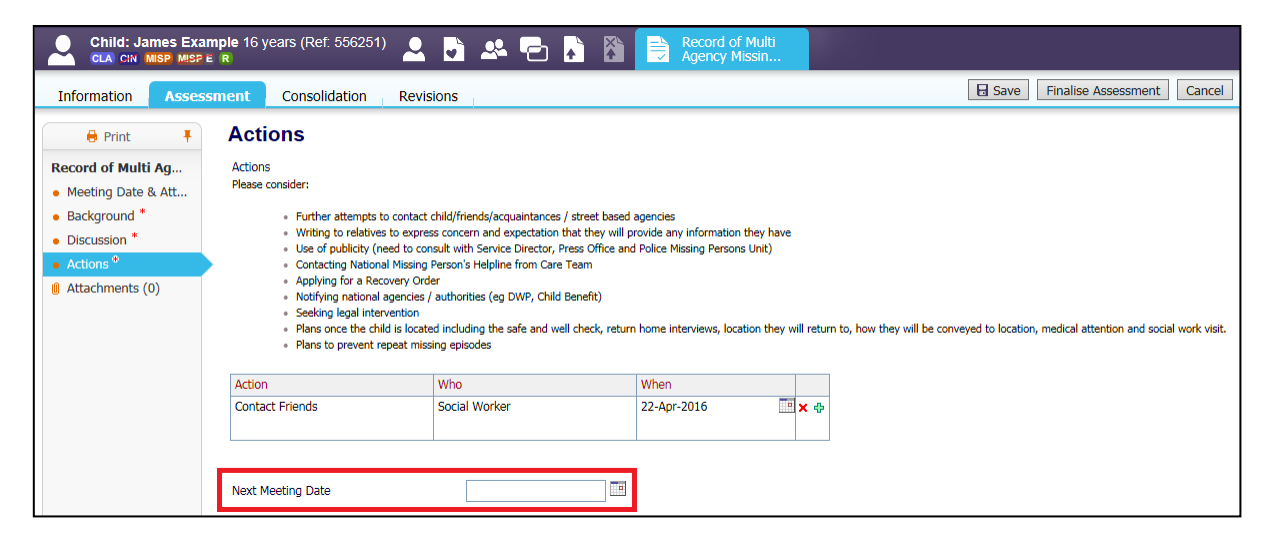

#### 6.5. Finalising

Click Finalise Assessment

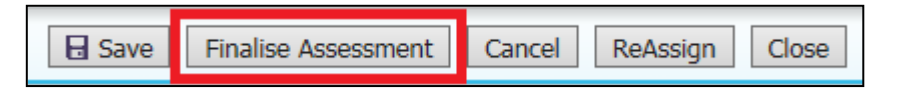

Click OK in the pop up box

| M essage fr | om webpage                        | ×    |
|-------------|-----------------------------------|------|
| ?           | Please confirm you wish to Finali | se?  |
|             | OK Car                            | ncel |

• The completed form will then appear in the Forms tab under Completed Forms.

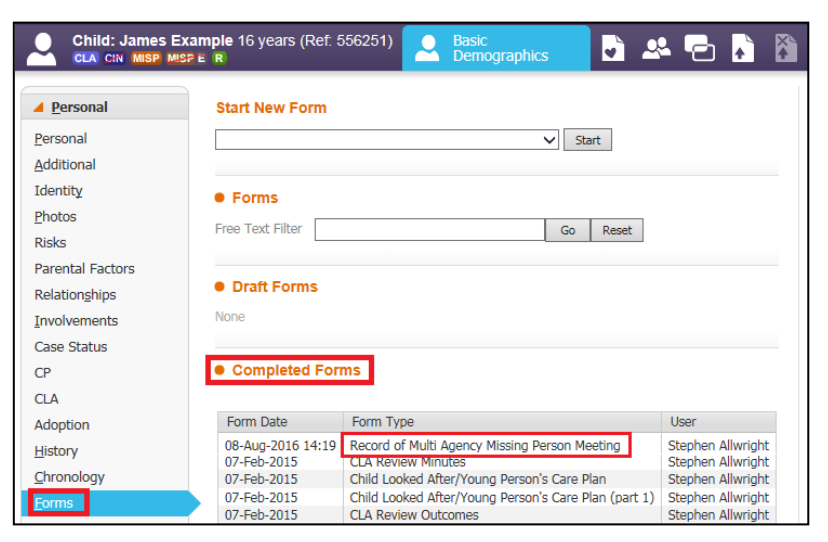

## 7. Review Multi Agency Missing Meeting

If a child/young person continues to be missing a Review Multi Agency Missing Meeting must be held every 5 working days until the child/young person is found.

• Access the child's record and click on the Forms tab

| Child: James Examp | ple 16 years (Ref: 5<br>R | 556251) Seasic Demographics                          | L 🗗 🛃 🖁           | Ì                                          |
|--------------------|---------------------------|------------------------------------------------------|-------------------|--------------------------------------------|
| ▲ <u>P</u> ersonal | Start New Form            |                                                      |                   | Documents                                  |
| Personal           |                           | Start                                                |                   | <ul> <li>Create/Attach Document</li> </ul> |
| Additional         |                           |                                                      |                   | There are no documents.                    |
| Identity           | • Forme                   |                                                      |                   |                                            |
| Photos             | • Forms                   |                                                      |                   |                                            |
| Ricks              | Free Text Filter          | Go Reset                                             |                   |                                            |
| Parental Factors   |                           |                                                      |                   |                                            |
|                    | Draft Forms               |                                                      |                   |                                            |
| Relationships      |                           |                                                      |                   |                                            |
| Involvements       | None                      |                                                      |                   |                                            |
| Case Status        |                           |                                                      |                   |                                            |
| CP                 | Completed For             | ms                                                   |                   |                                            |
| CLA                |                           |                                                      |                   |                                            |
| Adoption           | Form Date                 | Form Type                                            | User              |                                            |
| History            | 08-Aug-2016 14:19         | Record of Multi Agency Missing Person Meeting        | Stephen Allwright |                                            |
| <u>Characters</u>  | 07-Feb-2015               | CLA Review Minutes                                   | Stephen Allwright |                                            |
| Chronology         | 07-Feb-2015               | Child Looked After/Young Person's Care Plan          | Stephen Allwright |                                            |
| <u>F</u> orms      | 07-Feb-2015               | Child Looked After/Young Person's Care Plan (part 1) | Stephen Allwright |                                            |
| Case Notes         | 07-Feb-2015               | CLA Review Outcomes                                  | Stephen Allwright |                                            |
|                    | 08 Aug 2014               | Child Looked After/Veung Person's Care Plan          | Stephen Allwright |                                            |
| Audit              | 08-Aug-2014               | Child Looked After/Young Person's Care Plan (nart 1) | Stephen Allwright |                                            |
| Health             | 08-Aug-2014               | CLA Review Outcomes                                  | Stephen Allwright |                                            |
| • <u>n</u> carti   | 10-May-2014               | CLA Review Outcomes                                  | Stephen Allwright |                                            |
| Education          | 09-May-2014               | Child Looked After/Young Person's Care Plan          | Stephen Allwright |                                            |

- Click in the drop down box under Start New Form
- Click on Record of Multi Agency Missing Person Review Meeting

| Start New Form                                 |               |     |
|------------------------------------------------|---------------|-----|
|                                                | Start         |     |
| Case File Audit Tool                           |               |     |
| ICPC Request Form                              |               |     |
| Placement Plan                                 |               |     |
| Record of Multi Agency Missing Person Meeting  |               |     |
| Record of Multi Agency Missing Person Review N | Meeting Go Re | set |
| RISK ASSESSMENT                                |               |     |
| Social Work Evidence Template                  |               |     |
| Social Work Evidence Template (Final Statement | it)           |     |
| Step Down to EIS                               |               |     |
| Subsequent Request for Placement               |               |     |

#### Click Start

| Child: James Ex        | ample 16 years (Ref. 556251) Second Basic Demographics |
|------------------------|--------------------------------------------------------|
| Personal               | Start New Form                                         |
| Additional             |                                                        |
| Identity               | • Forms                                                |
| Photos<br>Biska        | Free Text Filter Go Reset                              |
| Parental Factors       |                                                        |
| Relation <u>s</u> hips | Draft Forms                                            |
| <u>I</u> nvolvements   | None                                                   |
| Case Status            |                                                        |

• On the next screen if this is the first review meeting you must click the check box next to the Record of Multi Agency Missing Person Meeting

| Child: James Ex<br>CLA CIN MISP MIS       | kample 16 years                                             | (Ref: 556251)                                                                | <u> </u>                    | <u>.</u>                  | 2                            | <b>X</b>                   | Record of Multi<br>Agency Missin                          |
|-------------------------------------------|-------------------------------------------------------------|------------------------------------------------------------------------------|-----------------------------|---------------------------|------------------------------|----------------------------|-----------------------------------------------------------|
| Information Asso                          | essment Co                                                  | onsolidation                                                                 | Revisions                   |                           |                              |                            |                                                           |
| Copy Forward - B<br>Selected', or alterna | efore starting the A<br>atively (If you DO N<br>Start Blank | ssessment you have<br>IOT want to copy for                                   | the option t<br>ward any an | o copy for<br>swers) clic | ward the an<br>k 'Start Blar | swers fror<br>Ik' to begir | n the listed previous Assessm<br>n the Assessment afresh. |
| Copy Forward - Copy ans                   | wers forward from                                           | previous assessment                                                          | IS                          |                           |                              |                            |                                                           |
| Created                                   | Assessme                                                    | int                                                                          |                             |                           |                              |                            | Started By                                                |
| Example, James (16 yea                    | ars)                                                        |                                                                              |                             |                           |                              |                            |                                                           |
| ✓ Yesterday                               | 2016, 14:                                                   | Record of Multi Agency Missing Person Meeting (Monday, 8 August 2016, 14:19) |                             |                           |                              | Stephen Allwright          |                                                           |
| Yesterday                                 | 🔛 Conta                                                     | ct Record (Monday, 8                                                         | 8 August 201                | 16, 14:03)                |                              |                            | Stephen Allwright                                         |
| 1 year 6 months age                       | D 📓 CLA R                                                   | eview Minutes (Satu                                                          | rday, 7 Febr                | uary 2015                 | )                            |                            | 😨 Stephen Allwright                                       |
| 1 year 6 months ago                       | D 🚺 CLA R                                                   | eview Outcomes (Sa                                                           | turday, 7 Fe                | bruary 20                 | 15)                          |                            | G Stephen Allwright                                       |

• As this is subsequent review meeting you will need to click the check box next to the last Review Record of Multi Agency Missing Person Meeting

Click Copy Forward Selected

| •                         | Child: James Example 16 years (Ref: 556251) 👤 🗟 🕰 🔁 💦 🕅 📄 Record of Multi                                                                                                    |                            |                                                                                 |                     |  |  |  |  |  |
|---------------------------|----------------------------------------------------------------------------------------------------|----------------------------|---------------------------------------------------------------------------------|---------------------|--|--|--|--|--|
| •                         | Information Assessment Consolidation Revisions                                                                                                    |                            |                                                                                 |                     |  |  |  |  |  |
| •                         | Copy Forward - Before starting the Assessment you have the option to copy forward the answers from the listed previous Assessment Selected', or alternatively (If you DO NOT want to copy forward any answers) click 'Start Blank' to begin the Assessment afresh.           Copy Forward Selected         Start Blank         No Filter applied         Update Filter         Clear Filter |                            |                                                                                 |                     |  |  |  |  |  |
|                           | Сору                                                                                                    | Forward - Copy answers for | ward from previous assessments                                                  |                     |  |  |  |  |  |
| •                         | $\checkmark$                                                                                                    | Created                    | Assessment                                                                      | Started By          |  |  |  |  |  |
| Example, James (16 years) |                                                                                                    |                            |                                                                                 |                     |  |  |  |  |  |
|                           | Yesterday                                                                                                    |                            | Record of Multi Agency Missing Person Meeting (Monday, 8 August<br>2016, 14:19) | 🧟 Stephen Allwright |  |  |  |  |  |
|                           | Yesterday                                                                                                    |                            | Contact Record (Monday, 8 August 2016, 14:03)                                   | 👰 Stephen Allwright |  |  |  |  |  |
|                           |                                                                                                    | 1 year 6 months ago        | CLA Review Minutes (Saturday, 7 February 2015)                                  | 👰 Stephen Allwright |  |  |  |  |  |
|                           |                                                                                                    | 1 year 6 months ago        | CLA Review Outcomes (Saturday, 7 February 2015)                                 | 👰 Stephen Allwright |  |  |  |  |  |

## 7.1. Meeting Date & Attendees

- Click on Meeting Date & Attendees
- Input in the Date & Time Multi Agency Missing Person Meeting Held when the meeting was held
- In the Attendees section click into the Name box and enter the name of the attendee.
- Click into the Role box and enter the person's role.
- Click into the Agency box and enter the agency the person works for.

| Child: James Exam                           | ple 16 years (Ref: 5562<br>R             | 51) 🚨 🗟 🐣 🔁 🖡                             | Reco                      | rd of Multi<br>cy Missin |  |  |  |  |
|---------------------------------------------|------------------------------------------|-------------------------------------------|---------------------------|--------------------------|--|--|--|--|
| Information Assessm                         | nent Consolidation                       | Revisions                                 |                           |                          |  |  |  |  |
| 🖶 Print 👎                                   | Print     Meeting Date & Attendees       |                                           |                           |                          |  |  |  |  |
| Record of Multi Ag                          | Date & Time Multi Agency<br>Meeting Held | y Missing Person 23-Apr-2016              |                           |                          |  |  |  |  |
| Background <sup>e</sup>                     | All attendees should rece                | ive a copy of the record of the meeting w | vithin 24 hours of the me | eting.                   |  |  |  |  |
| <ul> <li>Discussion <sup>c</sup></li> </ul> | Attendees                                |                                           |                           |                          |  |  |  |  |
| <ul> <li>Next Actions</li> </ul>            | Name                                     | Position                                  | Agency                    | B J U AAAA X             |  |  |  |  |
| 🆞 Attachments (0)                           | CIC Worker                               | Social Worker                             | всф                       | × 💠                      |  |  |  |  |
|                                             |                                          |                                           |                           |                          |  |  |  |  |

• To add another Attendee click the Green plus as highlighted below

| Child: James Exam                           | nple 16 years (Ref: 556251)                         | 🗟 🖧 🔁 🏝 🐧                               | Record of Multi<br>Agency Missin |     |  |  |  |
|---------------------------------------------|-----------------------------------------------------|-----------------------------------------|----------------------------------|-----|--|--|--|
| Information Assess                          | ment Consolidation Revis                            | ions                                    |                                  |     |  |  |  |
| 🔒 Print 🕴                                   | Print     Meeting Date & Attendees                  |                                         |                                  |     |  |  |  |
| Record of Multi Ag                          | Date & Time Multi Agency Missing Person 23-Apr-2016 |                                         |                                  |     |  |  |  |
| Meeting Date & Att                          | Meeting Held                                        |                                         |                                  |     |  |  |  |
| <ul> <li>Background <sup>c</sup></li> </ul> | All attendees should receive a copy of              | f the record of the meeting within 24 h | nours of the meeting.            |     |  |  |  |
| <ul> <li>Discussion <sup>c</sup></li> </ul> | Attendees                                           |                                         |                                  |     |  |  |  |
| Next Actions                                | Name                                                | Position                                | Agency                           |     |  |  |  |
| Attachments (0)                             | CIC Worker                                          | Social Worker                           | BCC                              | × 💠 |  |  |  |
|                                             |                                                     |                                         |                                  |     |  |  |  |
|                                             |                                                     |                                         |                                  |     |  |  |  |

• To remove a row click the red cross

| Child: James E                                                              | xample 16 years (Ref. 556251) 🚨 📑 🕰 🕞 👔 👔 📑 Record of Multi                                      |     |
|-----------------------------------------------------------------------------|--------------------------------------------------------------------------------------------------|-----|
| Information Ass                                                             | essment Consolidation Revisions                                                                  |     |
| 🔒 Print 👎                                                                   | Meeting Date & Attendees                                                                         |     |
| Record of Multi Ag                                                          | Date & Time Multi Agency Missing Person 23-Apr-2016                                              |     |
| <ul> <li>Meeting Date &amp; Att</li> <li>Background <sup>o</sup></li> </ul> | All attendees should receive a copy of the record of the meeting within 24 hours of the meeting. |     |
| <ul> <li>Discussion <sup>c</sup></li> </ul>                                 | Attendees                                                                                        |     |
| <ul> <li>Next Actions</li> </ul>                                            | Name Position Agency                                                                             |     |
| Attachments (0)                                                             | CIC Worker Social Worker BCC                                                                     | × + |
|                                                                             |                                                                                                  | ×   |
|                                                                             |                                                                                                  |     |

• Click OK in the pop box

| Message from webpage |                                  |
|----------------------|----------------------------------|
| Please confirm yo    | u wish to remove this table row? |
|                      | OK Cancel                        |

#### 7.2. Background

• Click on the Background tab and fill out/amend the Summary of background circumstances.

| Child: James Exam                | nple 16 years (Ref: 556251) 🚨 🗗                                | ) 🐣 🔁 🖪 🕅 🚺                                                            | Record of Multi<br>Agency Missin |             |          |     |  |  |  |
|----------------------------------|----------------------------------------------------------------|------------------------------------------------------------------------|----------------------------------|-------------|----------|-----|--|--|--|
| Information Assess               | Information Assessment Consolidation Revisions Cancel ReAssign |                                                                        |                                  |             |          |     |  |  |  |
| 🖶 Print 🕴                        | Background                                                     |                                                                        |                                  |             |          |     |  |  |  |
| Record of Multi Ag               | Summary of background circumstances                            | Immary of background circumstances Summary of background circumstances |                                  |             |          |     |  |  |  |
| Meeting Date & Att               |                                                                |                                                                        |                                  |             |          |     |  |  |  |
| Background                       | Update on actions taken to date                                | Action                                                                 | Who                              | When        | Findings |     |  |  |  |
| Discussion                       |                                                                | Contact Friends                                                        | Social Worker                    | 22-Apr-2016 |          | × 🕂 |  |  |  |
| <ul> <li>Next Actions</li> </ul> |                                                                |                                                                        |                                  |             |          |     |  |  |  |
| Attachments (0)                  |                                                                |                                                                        |                                  |             |          |     |  |  |  |

- In the Update on actions taken to date table the actions taken from the previous meeting have copied forward.
- Click the into the Findings column and input your findings of the actions that have been taken.

| Child: Jan<br>CLA C:N M                      | es Example 16 years (Ref: 556251) 🔍 🦉 | ) 🐣 🔁 🖡 🛅 🚺                                                             | Record of Multi<br>Agency Missin |             |                                   |          |
|----------------------------------------------|---------------------------------------|-------------------------------------------------------------------------|----------------------------------|-------------|-----------------------------------|----------|
| Information                                  | Assessment Consolidation Revisions    | 1                                                                       |                                  | Bave        | Finalise Assessment Cancel        | ReAssign |
| 🔒 Print                                      | Background                            |                                                                         |                                  |             |                                   |          |
| Record of Multi                              | g Summary of background circumstances | Summary of background circumstances Summary of background circumstances |                                  |             |                                   |          |
| Meeting Date &                               | Att                                   |                                                                         |                                  |             |                                   |          |
| <ul> <li>Background <sup>©®</sup></li> </ul> | Update on actions taken to date       | Action                                                                  | Who                              | When        | Findings                          | C N      |
| <ul> <li>Discussion <sup>o</sup></li> </ul>  |                                       | Contact Friends                                                         | Social Worker                    | 22-Apr-2016 | Friends have no information about | ×Ф       |
| <ul> <li>Next Actions</li> </ul>             |                                       |                                                                         |                                  |             | where abouts                      |          |
| Attachments (0                               |                                       |                                                                         |                                  |             |                                   |          |

## 7.3. Discussion

- Click on the Discussion tab
- Click into the Discussion and Review of Risk Assessment box. This box should contain the Discussion that took place in the review and a Review of the Risk Assessment

| Child: James Exa                             | mple 16 years (Ref: 556251)                                                     | b 🐣 🔁 👗 🕅                        | Record of Multi<br>Agency Missin  |                                                |                                 |
|----------------------------------------------|---------------------------------------------------------------------------------|----------------------------------|-----------------------------------|------------------------------------------------|---------------------------------|
| Information Asses                            | sment Consolidation Revision                                                    | S                                |                                   | Save F                                         | Finalise Assessment Cancel ReAs |
| 🔒 Print 🕴                                    | Discussion                                                                      |                                  |                                   |                                                |                                 |
| Record of Multi Ag                           | Discussion and Review of Risk<br>Assessment                                     | This should include a risk asses | sment in respect of any additiona | I factors including CSE / offending / abductio | n abroad / substance misuse     |
| Meeting Date & Att                           | This should include a review of any additional                                  |                                  |                                   |                                                |                                 |
| <ul> <li>Background <sup>C*</sup></li> </ul> | risk factors including CSE / offending /<br>abduction abroad / substance misuse |                                  |                                   |                                                |                                 |
| <ul> <li>Discussion <sup>G</sup></li> </ul>  |                                                                                 |                                  |                                   |                                                |                                 |
| Next Actions                                 |                                                                                 |                                  |                                   |                                                |                                 |
| Attachments (0)                              |                                                                                 |                                  |                                   |                                                |                                 |

#### 7.4. Next Actions

- Click the Next Actions tab
- Click into the Action box and enter the Action
- Click into the Who box and enter who will complete the Action
- Click into the When box and enter the date

| Child: James Exal  | mple 16 years (Ref: 556251)                                                                                                    | 🗟 🖧 🔁 🏝 🐧                                                                                                    | Record of Multi<br>Agency Missin                                                                                         |                            |                   |                                 |               |
|--------------------|----------------------------------------------------------------------------------------------------|----------------------------------------------------------------------------------------------------|----------------------------------------------------------------------------------------------------|----------------------------|-------------------|---------------------------------|---------------|
| Information Assess | sment Consolidation Revis                                                                                                    | sions                                                                                                    |                                                                                                    |                            | Save              | Finalise Assessment             | Cancel        |
| Print              | Next Actions<br>Next Actions<br>Please consider:<br>• Further attempts to contact<br>• Writing to relatives to expre<br>• Use of publicity (need to co<br>• Contacting National Missing<br>• Applying for a Recovery Or<br>• Notifying national agencies,<br>• Seeking legal intervention<br>• Plans once the child is locat | child/friends/acquaintances / street based<br>as concern and expectation that they will p<br>rsult with Service Director, Press Office and<br>Person's Helpline from Carr Team<br>er<br>' authorities (eg DWP, Child Benefit)<br>ed including the safe and well check, return | agencies<br>rovide any information they have<br>Police Missing Persons Unit)<br>home interviews, location they will retu | um to, how they will be co | nveyed to locatio | in, medical attention and socia | I work visit. |
|                    | Action Consult with CSWM and PIM for where child should return to once found Next Meeting Date                                                                                                    | Who<br>Social Worker                                                                                                    | When<br>27/04/2016                                                                                                    | × Φ                        |                   |                                 |               |

• To add another Action click the green plus and a new row will be inserted underneath

| Child: James Exal                                                                                                    | mple 16 years (Ref: 556251)                                                                                                    | 🗟 🚣 🔁 🖡 🕅                                                                                                    | Record of Multi<br>Agency Missin                                                                               |                                       |                      |                               |                |
|----------------------------------------------------------------------------------------------------|----------------------------------------------------------------------------------------------------|----------------------------------------------------------------------------------------------------|----------------------------------------------------------------------------------------------------|---------------------------------------|----------------------|-------------------------------|----------------|
| Information Assess                                                                                                    | sment Consolidation Revis                                                                                                    | sions                                                                                                    |                                                                                                    |                                       | Save                 | Finalise Assessment           | Cancel         |
| 🔒 Print 🕴                                                                                                    | Next Actions                                                                                                    |                                                                                                    |                                                                                                    |                                       |                      |                               |                |
| Record of Multi Ag<br>• Meeting Date & Att<br>• Background °*<br>• Discussion °<br>• Next Actions °<br>• Attachments (0) | Next Actions<br>Please consider:<br>• Further attempts to contact.<br>• Writing to relatives to expre-<br>• Use of publicity (reed to cor<br>• Contacting National Missing<br>• Applying for a Recovery Ord<br>• Notifying national agencies,<br>• Seeking legal intervention<br>• Plans to prevent repeat miss | child/friends/acquaintances / street based<br>as concern and expectation that they will p<br>sult with Service Director, Press Office and<br>Person's Helpline from Care Team<br>er<br>authorities (eg DWP, Child Benefit)<br>ad including the safe and well check, return<br>ing episodes | agencies<br>rovide any information they have<br>Police Missing Persons Unit)<br>home interviews, location they | s<br>will return to, how they will be | conveyed to location | , medical attention and socia | ıl work visit. |
|                                                                                                    | Action                                                                                                    | Who                                                                                                    | When B / U AAA                                                                                                 | A X                                   |                      |                               |                |
|                                                                                                    | Consult with CSWM and PIM for<br>where child should return to once<br>found                                                                                                    | Social Worker                                                                                                    | 27/04/2016                                                                                                    | × 🖶                                   |                      |                               |                |
|                                                                                                    |                                                                                                    |                                                                                                    |                                                                                                    | × +                                   |                      |                               |                |
|                                                                                                    | Next Meeting Date                                                                                                    |                                                                                                    |                                                                                                    |                                       |                      |                               |                |

• To remove an Action/row click the red cross.

| Child: James Exa                                                                                                    | mple 16 years (Ref: 556251)                                                 | 🗟 🖧 🔁 🎝       | Record of Multi<br>Agency Missin |                                   |  |  |
|----------------------------------------------------------------------------------------------------|-----------------------------------------------------------------------------|---------------|----------------------------------|-----------------------------------|--|--|
| Information Asses                                                                                                    | sment Consolidation Revis                                                   | sions         |                                  | B Save Finalise Assessment Cancel |  |  |
| 🔒 Print 🕴                                                                                                    | Next Actions                                                                |               |                                  |                                   |  |  |
| Record of Multi Ag<br>Meeting Date & Att<br>Background <sup>0</sup> *<br>Discussion <sup>0</sup><br>Next Actions <sup>0</sup><br>Attachments (0) | Next Actions Please consider:                                               |               |                                  |                                   |  |  |
|                                                                                                    | Action                                                                      | Who           | When B / U AAAA                  | x                                 |  |  |
|                                                                                                    | Consult with CSWM and PIM for<br>where child should return to once<br>found | Social Worker | 27/04/2016                       | × +                               |  |  |
|                                                                                                    |                                                                             |               |                                  |                                   |  |  |
|                                                                                                    | Next Meeting Date                                                           |               |                                  |                                   |  |  |

• Click OK in the pop up box

| Message from webpage                              | x  |
|---------------------------------------------------|----|
| Please confirm you wish to remove this table row? | ?  |
| OK Cance                                          | el |

- If a date of another meeting has been agreed it should not be any more than 5 working days.
- Enter the date in the box highlighted below

| Child: James Exal                                                                                                    | nple 16 years (Ref. 556251)                                                                                | 🗟 🚣 🔁 👗 🕅            | Record of Multi<br>Agency Missin |     |      |                     |                 |
|----------------------------------------------------------------------------------------------------|----------------------------------------------------------------------------------------------------|----------------------|----------------------------------|-----|------|---------------------|-----------------|
| Information Assess                                                                                                    | ment Consolidation Revis                                                                                   | sions                |                                  |     | Save | Finalise Assessment | Cancel          |
| Print     Print     P |                                                                                                    |                      |                                  |     |      |                     | ial work visit. |
|                                                                                                    | Action<br>Consult with CSWM and PIM for<br>where child should return to once<br>found<br>Next Meeting Date | Who<br>Social Worker | When<br>27/04/2016               | X Φ |      |                     |                 |

#### 7.5. Finalising

• Click Finalise Assessment

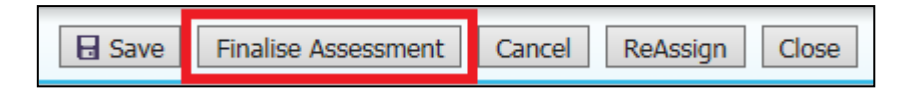

• Click OK in the pop up box

| Message from we | bpage                          | x   |
|-----------------|--------------------------------|-----|
| Pleas           | e confirm you wish to Finalise | :?  |
|                 | OK Cano                        | :el |

• The completed form will then appear in the Forms tab under Completed Forms.

| Child: James I     | Example 16 years (Ref. 5                                        | 556251)                                                              | Basic<br>Demographics   | 5 🐣               | - 🔁 🛃             |  |  |
|--------------------|-----------------------------------------------------------------|----------------------------------------------------------------------|-------------------------|-------------------|-------------------|--|--|
| ▲ <u>P</u> ersonal | Start New Form                                                  |                                                                      |                         |                   |                   |  |  |
| Personal           |                                                                 | ✓ Start                                                              |                         |                   |                   |  |  |
| Additional         |                                                                 |                                                                      |                         |                   |                   |  |  |
| Identity           | . Forme                                                         |                                                                      |                         |                   |                   |  |  |
| Photos             | Forms                                                           |                                                                      |                         |                   |                   |  |  |
| Risks              | Free Text Filter                                                |                                                                      | Go                      | Reset             |                   |  |  |
| Parental Factors   |                                                                 |                                                                      |                         |                   |                   |  |  |
| Relationships      | Draft Forms                                                     |                                                                      |                         |                   |                   |  |  |
| Involvements       | None                                                            |                                                                      |                         |                   |                   |  |  |
| Case Status        |                                                                 |                                                                      |                         |                   |                   |  |  |
| CP                 | Completed For                                                   | ms                                                                   |                         |                   |                   |  |  |
| CLA                | Form Date                                                       | Form Type                                                            |                         |                   | User              |  |  |
| Adoption           | 09-Aug-2016 15:49                                               | Record of Multi                                                      | Agency Missing Person F | Review Meeting    | Stephen Allwright |  |  |
| History            | 08-Aug-2016 14:19 Record of Multi Agency Missing Person Meeting |                                                                      |                         | Stephen Allwright |                   |  |  |
| 1.0001             | 01-Apr-2015                                                     | Contact Record                                                       |                         |                   | Stephen Allwright |  |  |
| Chronology         | 07-Feb-2015                                                     | CLA Review Minutes St                                                |                         |                   | Stephen Allwright |  |  |
| Forms              | 07-Feb-2015                                                     | Child Looked After/Young Person's Care Plan S                        |                         |                   | Stephen Allwrigh  |  |  |
| -                  | 07-Feb-2015                                                     | Child Looked After/Young Person's Care Plan (part 1) Stephen Allwrig |                         |                   |                   |  |  |
| Case <u>N</u> otes | 07-Feb-2015                                                     | CLA Review Out                                                       | comes                   |                   | Stephen Allwright |  |  |

## 8. Missing Persons Process Flow Charts

## 8.1. Missing Person (Local Authority)

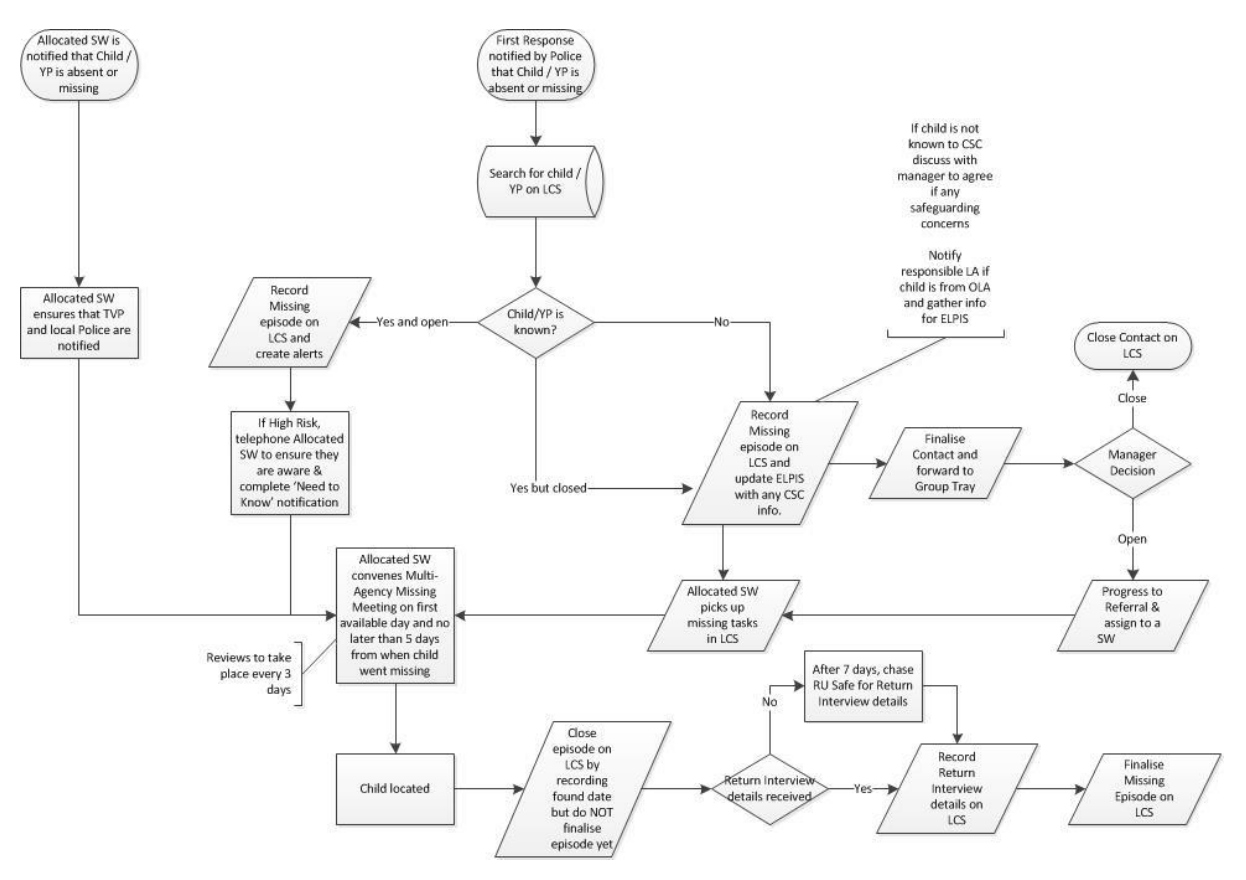

Please Right Click & select Save-As to save a Copy of the above.

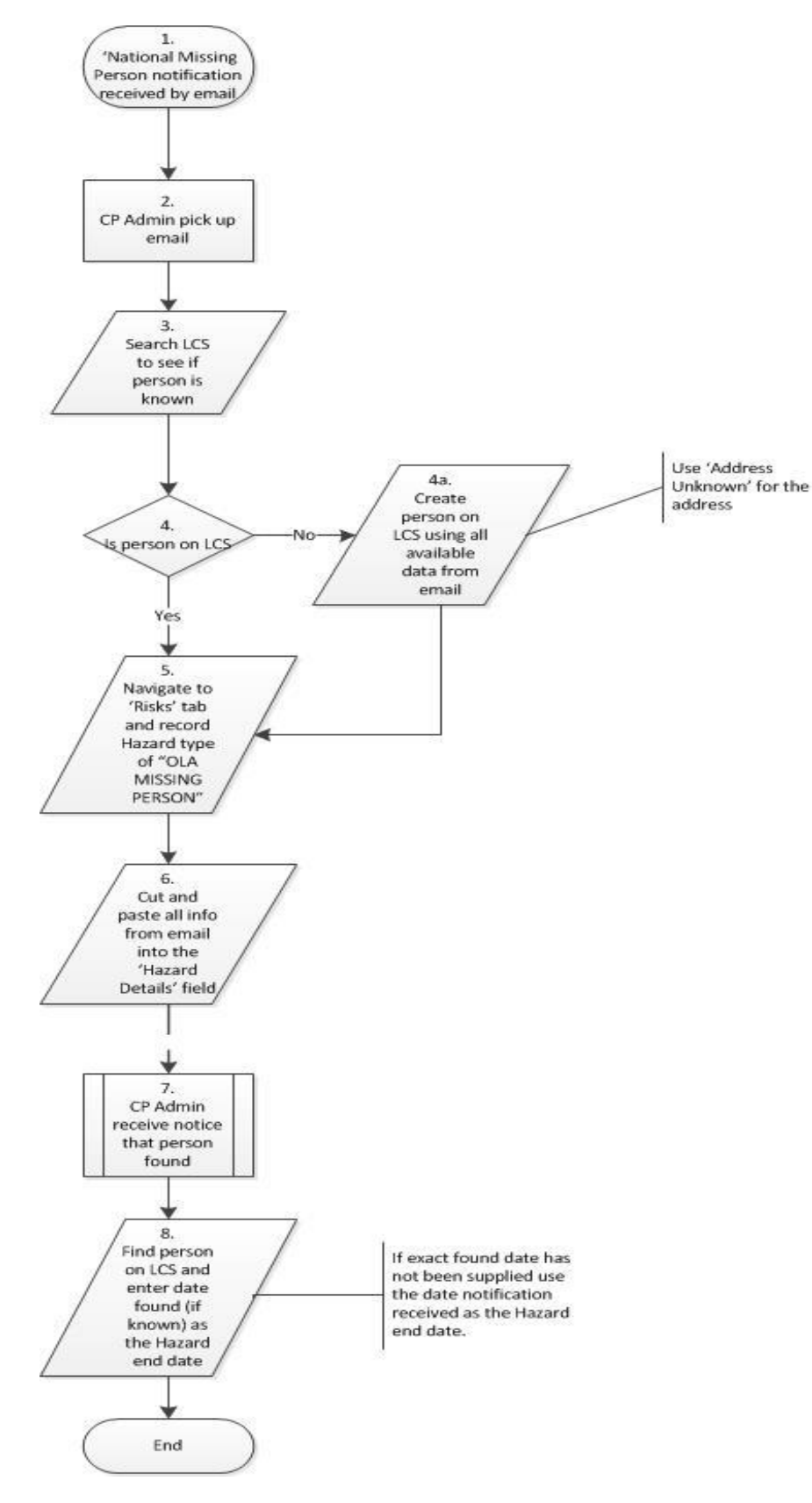

## 8.2. Missing Person (Other Local Authority, CP Admin)

Please Right Click & select Save-As to save a Copy of the above.